### **OKTA Multi-Factor Authentication (Security) Instructions**

#### Step 1: Activate your Okta Account

Users will receive an email like the one below. Click on the blue **Activate Okta Account** button to activate your new account.

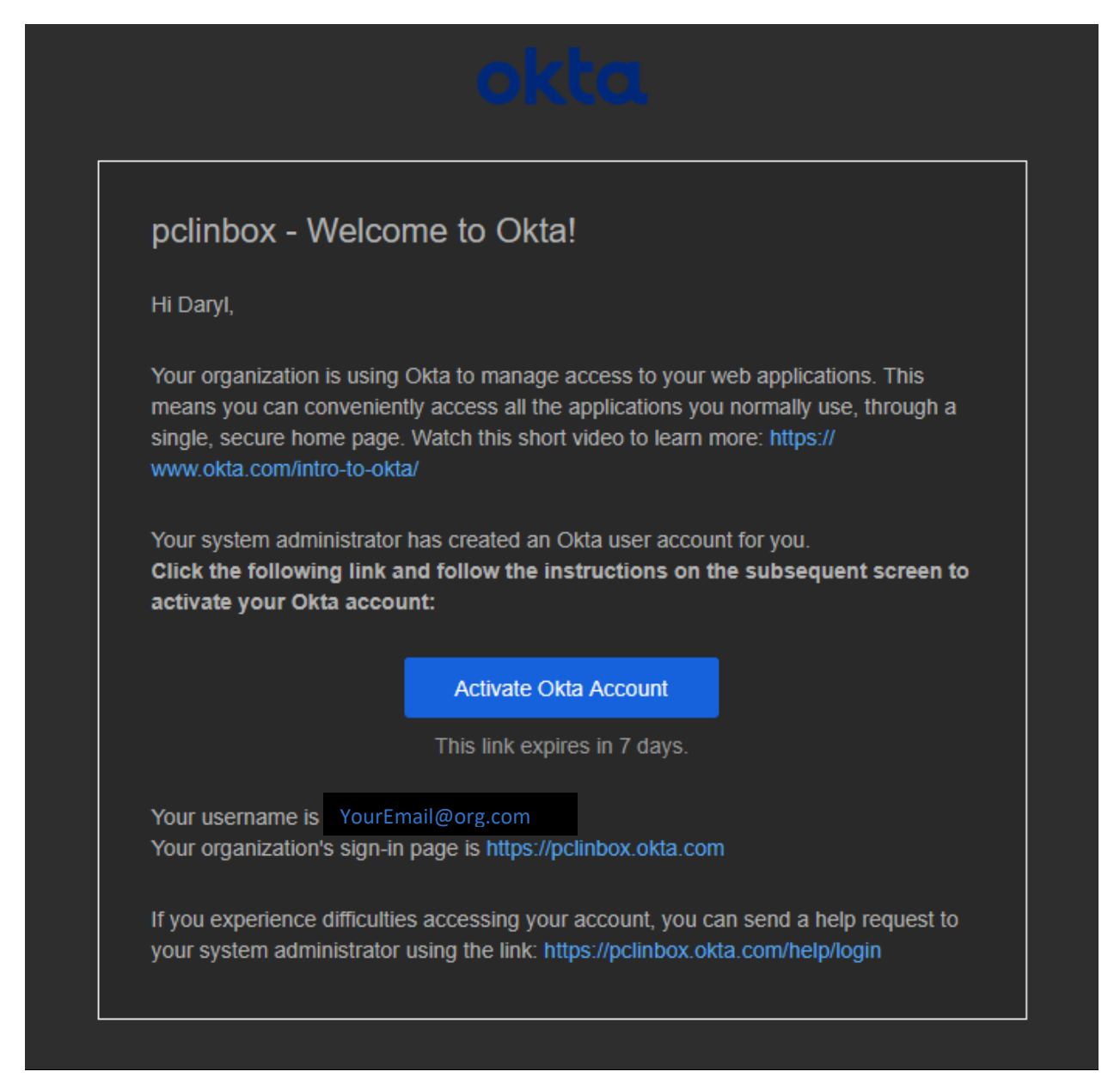

# Step 2: Create Password

Users will receive an email like the one below. Click on the **Set up** button to create Password.

| okta                                                                                  |                                                          |  |
|---------------------------------------------------------------------------------------|----------------------------------------------------------|--|
| Set up security methods                                                               |                                                          |  |
|                                                                                       | (8) ddison@live.com                                      |  |
| Security methods help protect your pclinbox account by ensuring only you have access. |                                                          |  |
| ****                                                                                  | Password<br>Choose a password for your account<br>Set up |  |
| Back to s                                                                             | sign in                                                  |  |

\*Passwords must meet the requirements shown below:

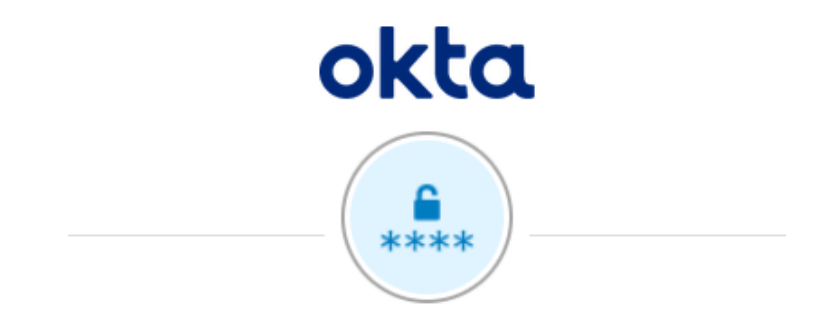

### Set up password

(2) ddison@live.com

Password requirements:

- · At least 8 characters
- A lowercase letter
- · An uppercase letter
- A number
- A symbol
- · No parts of your username
- Does not include your first name
- · Does not include your last name
- Password can't be the same as your last 4 passwords

### Enter password

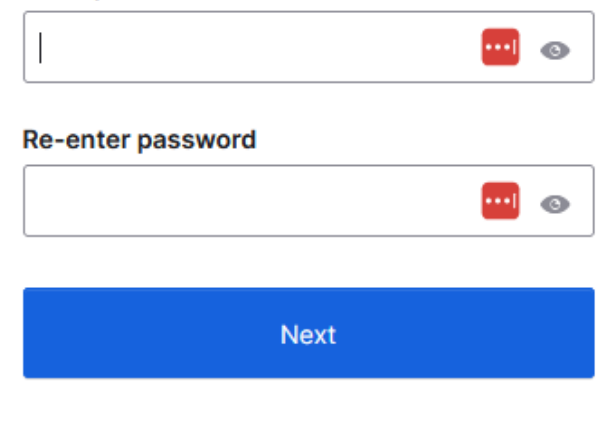

Return to authenticator list

Back to sign in

# Step 3: Set Up Multi-Factor Authentication (MFA)

After setting your password, you will be prompted to configure MFA. Click **Set up** to begin.

|                          | okta                                                                                                    |
|--------------------------|----------------------------------------------------------------------------------------------------|
|                          | Set up security methods<br>(2) ddison@live.com                                                                                       |
| Secur<br>acco<br>Require | rity methods help protect your pclinbox<br>unt by ensuring only you have access.                                                     |
|                          | Okta Verify<br>Okta Verify is an authenticator app,<br>installed on your phone or computer,<br>used to prove your identity<br>Set up |
| Back to                  | sign in                                                                                                    |

Follow the on-screen instructions:

- 1. Open the **Okta Verify** app on your mobile device.
  - If you already use Okta Verify for another account, tap the "+" icon in the top-right corner to add a new one.
- 2. When prompted, select **Organization** in the app.
- 3. If necessary, tap **Skip** in the app to bypass optional steps.
- 4. Tap Yes, Ready to Scan.
  - If prompted, grant the app permission to use your camera.
- 5. Use your phone to scan the QR code displayed on your computer screen.
- 6. Choose your authentication type (e.g., **Face ID** for Apple devices).
- 7. Tap **Skip** again in the app if prompted.
- 8. Tap **Done** to complete the setup.

\*You should now see an entry in the Okta Verify app labeled pclinbox.okta.com, with your email address displayed underneath.

To access the PCL Portal, open a web browser and navigate to pclinbox.okta.com.